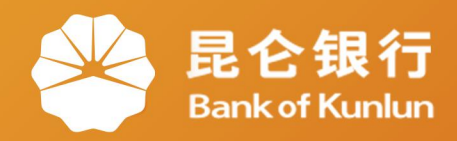

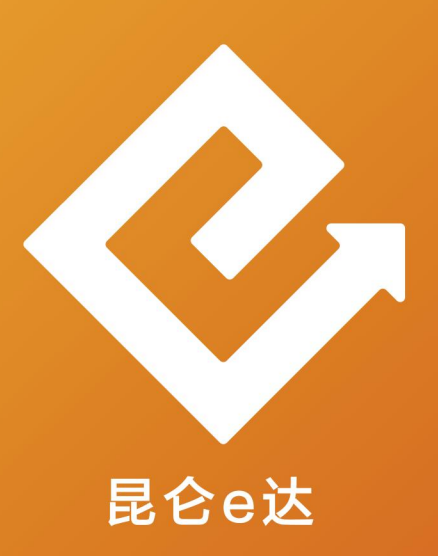

### Q 网络金融系列产品与服务指南

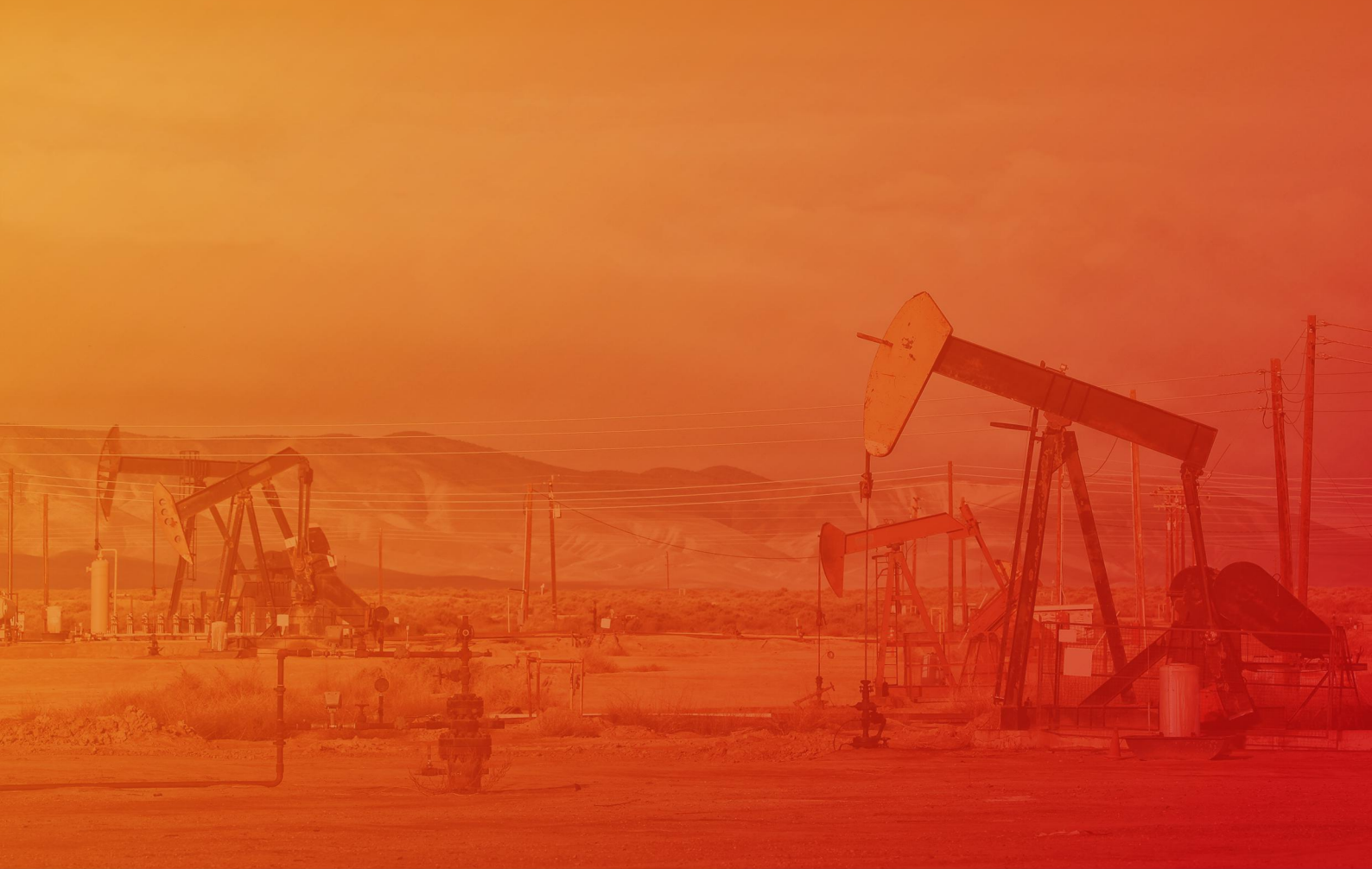

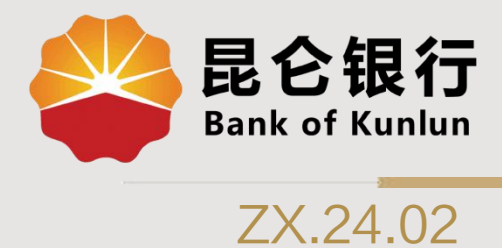

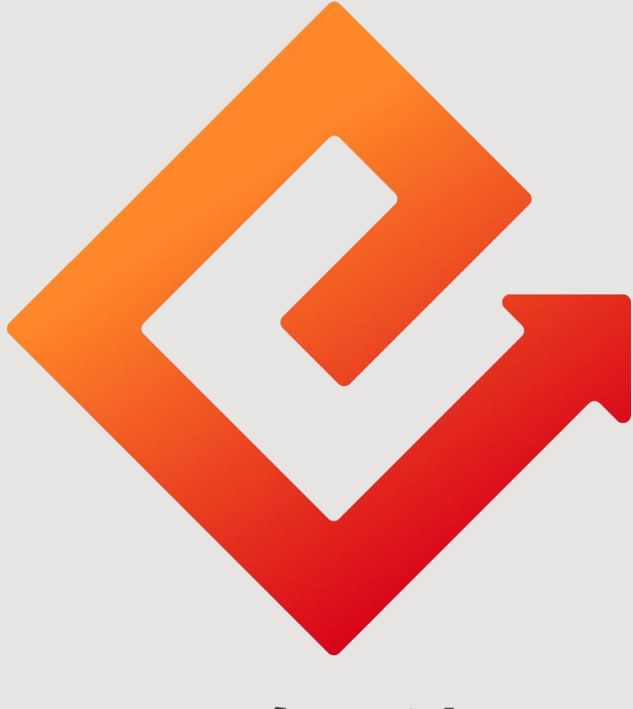

## 昆仑e达

### --直销银行基金超市产品购买

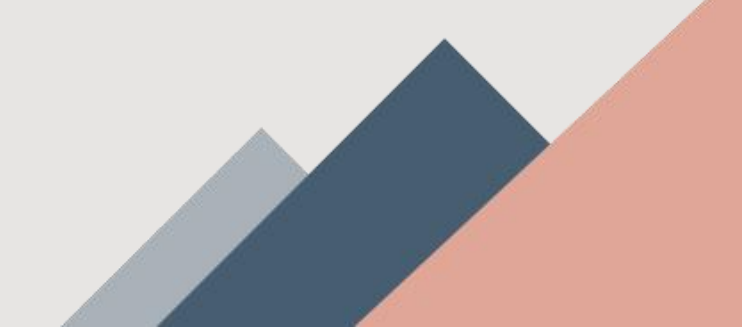

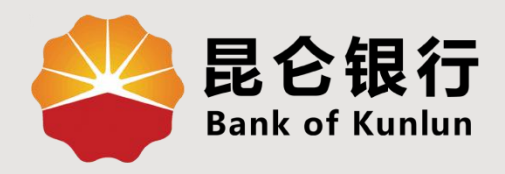

# 01 基金超市介绍

# 02 基金超市产品购买

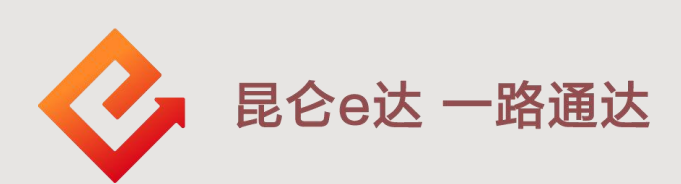

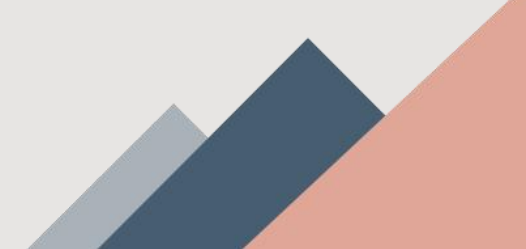

#### 1.基金超市介绍

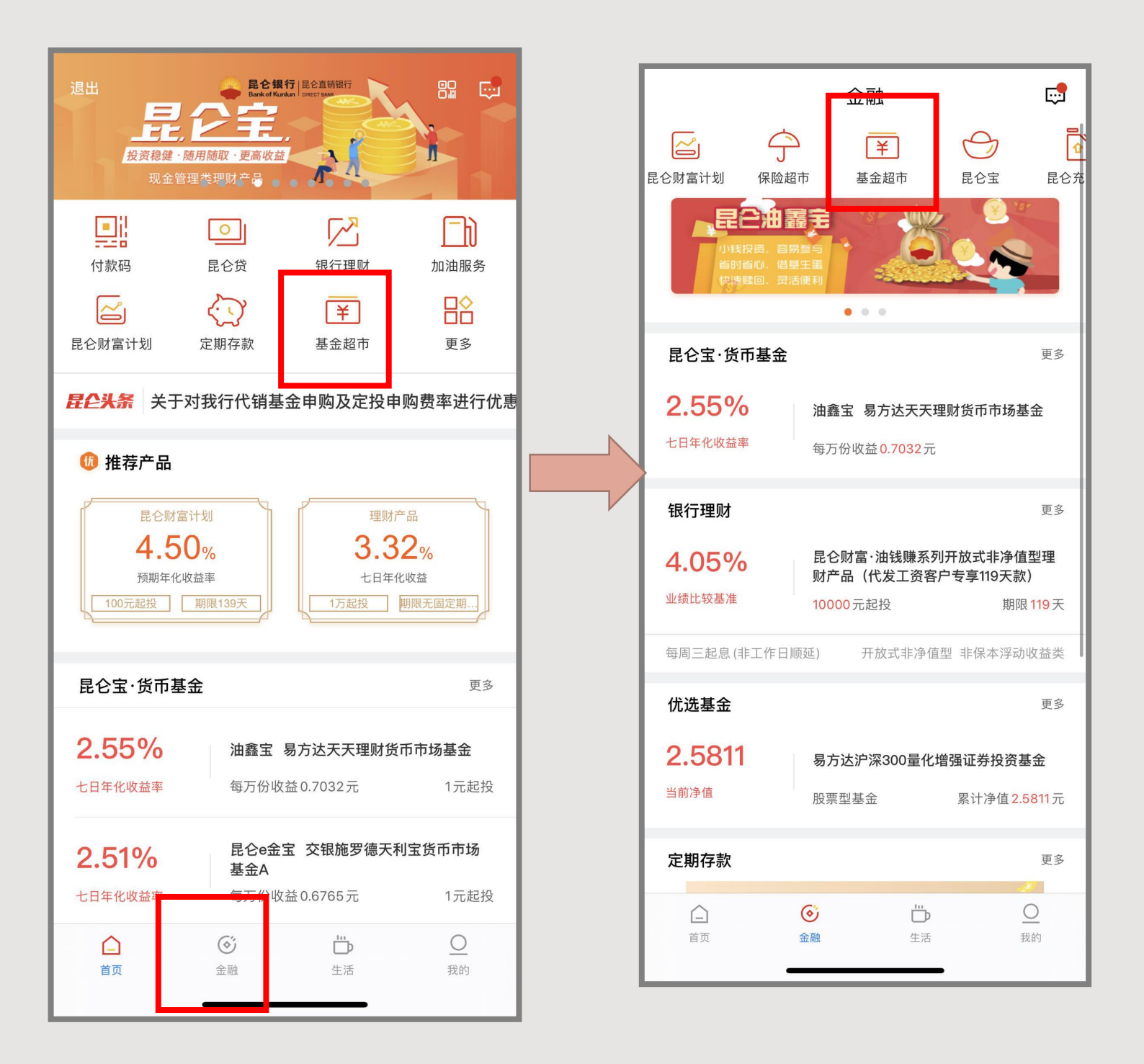

进入昆仑银行直销银行首页,点击上方"基金超市",或 者点击下方"金融"后转入金融界面,点击上方"基金超 市"进入基金超市界面。

1.基金超市介绍

| <                     | 基金超市               | 我的基金                           | Q                         |  |
|-----------------------|--------------------|--------------------------------|---------------------------|--|
| 综合排序                  | 基金公司               | 基金类型▼                          | 风险等级                      |  |
| 2 5811                | 易方达沪深              | 300量化增强证券                      | 投资基金                      |  |
| 当前净值                  | 股票型基金              | E S                            | 【计净值 <b>2.5811</b> 元      |  |
| 1.3806                | 易方达深证<br>资基金联接     | 易方达深证100交易型开放式指数证券投<br>资基金联接基金 |                           |  |
| 当前净值                  | 股票型基金              | Ş                              | 引计净值1.3806元               |  |
| 1.8400                | 易方达安心回报债券型证券投资基金A类 |                                |                           |  |
| 当前净值                  | 债券型基金              |                                | 累计净值 <b>2.761</b> 元       |  |
| <b>1.8170</b><br>当前净值 | 易方达安心              | 回报债券型证券投                       | }资基金B类                    |  |
|                       | 债券型基金              |                                | 累计净值 <b>2.706</b> 元       |  |
| 1.3080                | 易方达增强回报债券型证券投资基金B类 |                                |                           |  |
| 当前净值                  | 债券型基金              |                                | 累计净值 <mark>2.159</mark> 元 |  |
| <b>1.3180</b><br>当前净值 | 易方达增强回报债券型证券投资基金A类 |                                |                           |  |
|                       | 债券型基金              |                                | 累计净值 <b>2.232</b> 元       |  |
| 2.2662                | 南方宝元债              | 券型证券投资基金                       | Ž                         |  |
| 当前净值                  | 债券型基金              | 劳                              | 【计净值 <b>3.7062</b> 元      |  |
| 1.0000                | 易方达货币              | 市场基金A级                         |                           |  |

进入基金超市界面可看到我行 直销银行全部可购买基金产品, 我行直销银行基金超市产品可 按照基金公司、基金类型、风 险等级进行划分。 1.基金公司:目前我行在售基 金公司有南方基金、国泰基金、 易方达基金、银华基金、诺安 基金、交银施罗德基金、长城 基金管理有限公司7个基金公司 产品,可通过点击"基金公司" 按基金公司进行基金筛选。

#### 1.基金超市介绍

| <                                | 基金超市                        | 我的基金            | Q                    |  |
|----------------------------------|-----------------------------|-----------------|----------------------|--|
| 综合排序                             | 基金公司▼                       | 基金类型▼           | 风险等级                 |  |
| 2.5811                           | 易方达沪深                       | 00量化增强证:        | 投资基金                 |  |
| 当前净值                             | 股票型基金                       |                 | 累计净值 <b>2.5811</b> 元 |  |
| 1.3806                           | 易方达深证 <sup>;</sup><br>资基金联接 | 100交易型开放。<br>基金 | 式指数证券投               |  |
| 当前净值                             | 股票型基金                       |                 | 累计净值 <b>1.3806</b> 元 |  |
| 1.8400                           | 易方达安心回报债券型证券投资基金A类          |                 |                      |  |
| 当前净值                             | 债券型基金                       |                 | 累计净值 <b>2.761</b> 元  |  |
| 1.8170                           | 易方达安心回报债券型证券投资基金B类          |                 |                      |  |
| 当前净值                             | 债券型基金                       |                 | 累计净值 <b>2.706</b> 元  |  |
| 1.3080                           | 易方达增强回报债券型证券投资基金B类          |                 |                      |  |
| 当前净值                             | 债券型基金                       | 债券型基金           |                      |  |
| 1.3180                           | 易方达增强回报债券型证券投资基金A类          |                 |                      |  |
| 当前净值                             | 债券型基金                       |                 | 累计净值 <b>2.232</b> 元  |  |
| <b>2.2662</b><br><sup>当前净值</sup> | 南方宝元债券型证券投资基金               |                 |                      |  |
|                                  | 债券型基金                       |                 | 累计净值 <b>3.7062</b> 元 |  |
| 1.0000                           | 易方达货币商                      | 市场基金A级          |                      |  |

2.基金类型:基金按照其类型可 分为普通基金、股票型基金、债 券型基金、混合型基金、货币型 基金、指数型基金、组合产品、 保本型产品、配置型产品、契约 型基金10种类型,可通过点击 上方"基金类型"按基金类型进 行基金筛选。

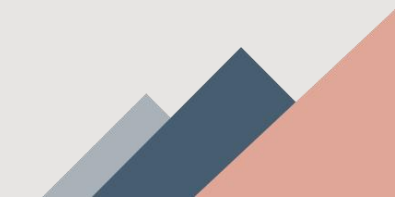

### 1.基金超市介绍

3.风险等级:我行基金按照风 险等级可分为低风险、中低风 险、中风险、中高风险、高风 险5类,可通过点击上方"风 <mark>险等级"</mark>按风险等级进行基金 筛选。

| <      | 基金超市               | 我的基金                           | Q                    |  |
|--------|--------------------|--------------------------------|----------------------|--|
| 综合排序   | 基金公司               | 基金类型▼                          | 风险等级。                |  |
| 2.5811 | 易方达沪深300量化增强证券投资基金 |                                |                      |  |
| 当前净值   | 股票型基金              |                                | 累计净值 <b>2.5811</b> 元 |  |
| 1.3806 | 易方达深证1<br>资基金联接基   | 易方达深证100交易型开放式指数证券投<br>资基金联接基金 |                      |  |
| 当前净值   | 股票型基金              |                                | 累计净值 <b>1.3806</b> 元 |  |
| 1.8400 | 易方达安心区             | 易方达安心回报债券型证券投资基金A类             |                      |  |
| 当前净值   | 债券型基金              |                                | 累计净值 <b>2.761</b> 元  |  |
| 1.8170 | 易方达安心回报债券型证券投资基金B类 |                                |                      |  |
| 当前净值   | 债券型基金              |                                | 累计净值 <b>2.706</b> 元  |  |
| 1.3080 | 易方达增强回报债券型证券投资基金B类 |                                |                      |  |
| 当前净值   | 债券型基金              |                                | 累计净值 <b>2.159</b> 元  |  |
| 1.3180 | 易方达增强回报债券型证券投资基金A类 |                                |                      |  |
| 当前净值   | 债券型基金              |                                | 累计净值 <b>2.232</b> 元  |  |
| 2.2662 | 南方宝元债券型证券投资基金      |                                |                      |  |
| 当前净值   | 债券型基金              |                                | 累计净值 <b>3.7062</b> 元 |  |
| 1.0000 | 易方达货币市             | 5场基金A级                         |                      |  |

### 2.基金超市产品购买--风险评估

| <      | 基金超市 我的基金               | Q                         |  |
|--------|-------------------------|---------------------------|--|
| 综合排序   | 基金公司 基金类型               | 风险等级一                     |  |
| 2.5811 | 易方达沪深300量化增强证券投资基金      |                           |  |
| 当前净值   | 股票型基金                   | 累计净值 <b>2.5811</b> 元      |  |
| 1.3806 | 易方达深证100交易型开<br>资基金联接基金 | 放式指数证券投                   |  |
| 当前净值   | 股票型基金                   | 累计净值1.3806元               |  |
| 1.8400 | 易方达安心回报债券型证券投资基金A类      |                           |  |
| 当前净值   | 债券型基金                   | 累计净值 <b>2.761</b> 元       |  |
| 1.8170 | 易方达安心回报债券型证券投资基金B类      |                           |  |
| 当前净值   | 债券型基金                   | 累计净值 <b>2.706</b> 元       |  |
| 1.3080 | E券投资基金B类                |                           |  |
| 当前净值   | 债券型基金                   | 累计净值 <mark>2.159</mark> 元 |  |
| 1.3180 | 易方达增强回报债券型证券投资基金A类      |                           |  |
| 当前净值   | 债券型基金                   | 累计净值2.232元                |  |
| 2.2662 | 南方宝元债券型证券投资基金           |                           |  |
| 当前净值   | 债券型基金                   | 累计净值 <b>3.7062</b> 元      |  |
| 1.0000 | 易方达货币市场基金A级             |                           |  |

点击需购买基金,进入基金购 买界面,点击"自动定投"或 "立即购买"。首次购买基金 会弹出风险评估界面,点击 "开始评估",按照实际情况 勾选对应选项,完成风险评估。

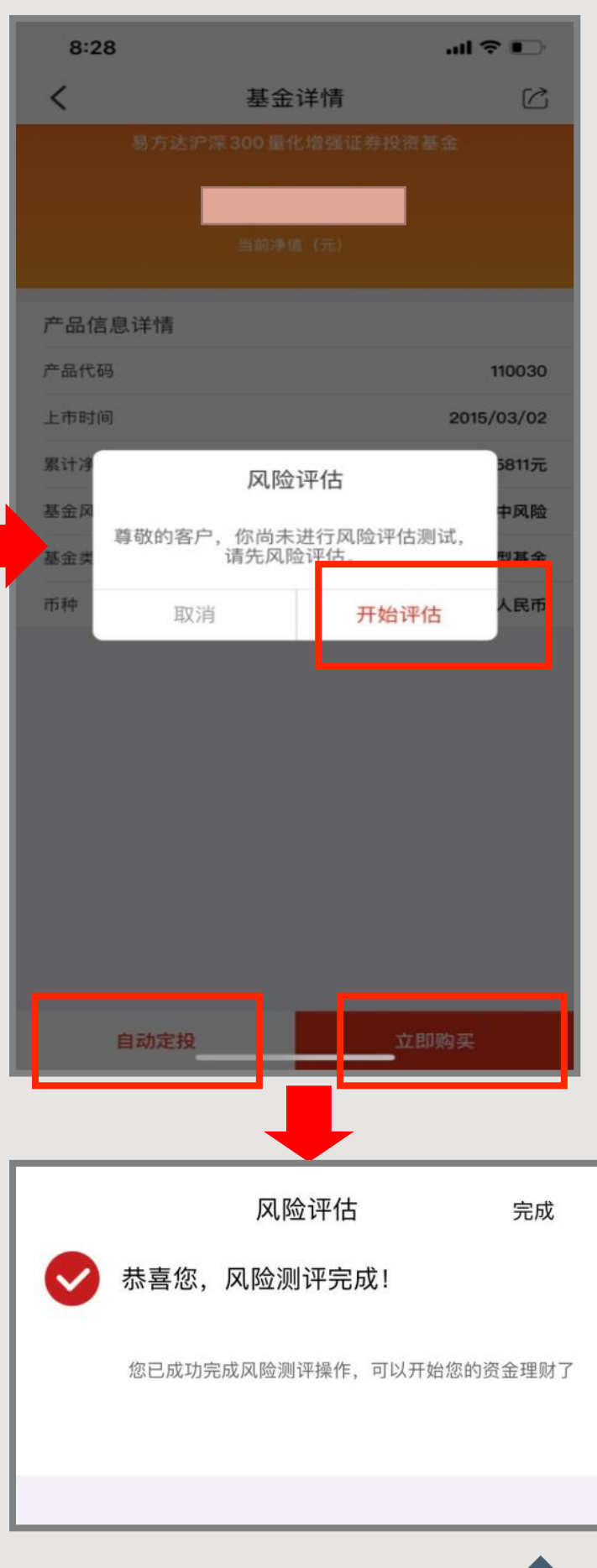

2.基金超市产品购买---立即购买

| く 基金        | 金详情       | Ċ         |
|-------------|-----------|-----------|
| 易方达沪深 300 量 | 化增强证券投资基金 |           |
| 当前次         | 争值 (元)    |           |
| 产品信息详情      |           |           |
| 产品代码        |           | 110030    |
| 上市时间        | 20        | 015/03/02 |
| 基金风险等级      |           | 中风险       |
| 基金类型        | 月         | 股票型基金     |
| 币种          |           | 人民币       |
|             |           |           |
|             |           |           |
|             |           |           |
|             |           |           |
| 自动定投        |           | Ę         |

在基金购买界面点击右下方"立即购买"进入立即购买界面:

◆**收费方式**: 1.前端收费: 指购买时收费, 赎回时不收费; 2.后端 收费: 指购买时不收费, 赎回时收费。

◆**购买金额**:输入购买金额,根据不同的基金一般会有最低金额与 追加金额限制。

◆分红方式:可选择现金分红和红利再投资两种分红方式。

◆客户经理:选填项,可输入客户经理编号。

输入交易密码后,点击"立即购买",即购买成功。

2.基金超市产品购买--自动定投

|                       | VI# 65     | <                   | 立即购买                       |
|-----------------------|------------|---------------------|----------------------------|
| < 基金记<br>易方达沪深 300 量化 | ¥情 C       | 易方达深证100交易型<br>当前净值 | <b>开放式指数证券</b> 基金代码 110019 |
| 当前净值                  | (元)        | 收费方式                | 前端收费 ⊘                     |
| 产品信息详情                |            | 基金账户                | 0217 4444 4444 4444 732    |
| <b>"</b> 品代码          | 110030     | 可用余额                | 222.00元                    |
| 上市时间<br>              | 2015/03/02 | 定投金额                | 币种 人民币                     |
| 基金风险等级                | 中风险        |                     | WHIT ALL ALL BR            |
| 基金类型                  | 股票型基金      |                     |                            |
| 币种                    | 人民币        | 则天间粉                | 政内                         |
|                       |            | 投资间隔                | 诸输入投资间隔                    |
|                       |            | 购买日                 | 每月01日                      |
|                       |            | 终止方式                | 结束日期                       |
|                       |            | 结束日期                | 2021/02/24                 |
|                       |            | 交易密码                | 请输力电子账户交易密码                |
|                       |            |                     |                            |
| 自动定投                  | 立即時刻       |                     | 自动定投                       |

在基金购买界面点击左下方"自动定投"进入立即购买界面:

- ◆**收费方式**:同立即购买,分前端收费和后端收费两种。
- ◆定投金额:按照实际需求填写定投金额。
- ◆**购买周期**:有按月、按周、按日三种购买周期。
- ◆投资间隔: 输入需求投资间隔。
- ◆**购买日**:选择定期购买日期。

◆终止方式:有结束日期、投资期数、成功期数三种方式,选择相应终止方式后可填写/选择对应终止条件。

输入交易密码后,点击"自动定投",即购买成功。

2.基金超市产品购买--购买查询

| <      | 基金超市               | 我的基金            | Q                    |
|--------|--------------------|-----------------|----------------------|
| 综合排序   | 基金公司一              | 基金类型▼           | 风险等级                 |
| 2.5811 | 易方达沪深              | 300量化增强证券       | 投资基金                 |
| 当前净值   | 股票型基金              |                 | 累计净值 <b>2.5811</b> 元 |
| 1.3806 | 易方达深证<br>资基金联接     | 100交易型开放式<br>基金 | 计指数证券投               |
| 当前净值   | 股票型基金              | }               | 累计净值 <b>1.3806</b> 元 |
| 1.8400 | 易方达安心              | 回报债券型证券排        | 没资基金A类               |
| 当前净值   | 债券型基金              |                 | 累计净值 <b>2.761</b> 元  |
| 1.8170 | 易方达安心              | 回报债券型证券排        | 没资基金B类               |
| 当前净值   | 债券型基金              |                 | 累计净值 <b>2.706</b> 元  |
| 1.3080 | 易方达增强              | 回报债券型证券排        | 没资基金B类               |
| 当前净值   | 债券型基金              |                 | 累计净值 <b>2.159</b> 元  |
| 1.3180 | 易方达增强回报债券型证券投资基金A类 |                 |                      |
| 当前净值   | 债券型基金              |                 | 累计净值 <b>2.232</b> 元  |
| 2.2662 | 南方宝元债              | 券型证券投资基金        | £                    |
| 当前净值   | 债券型基金              | -               | 累计净值 <b>3.7062</b> 元 |
| 1.0000 | 易方达货币              | 市场基金A级          |                      |

在基金超市界面点击右上 方"我的基金"即可查询 基金购买信息。

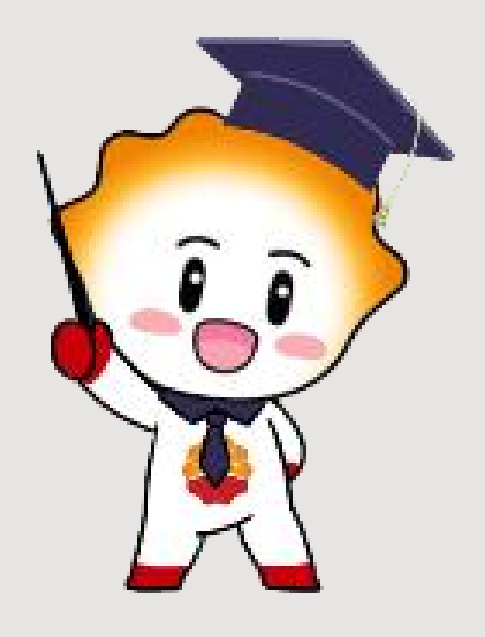

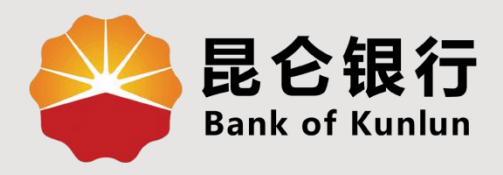

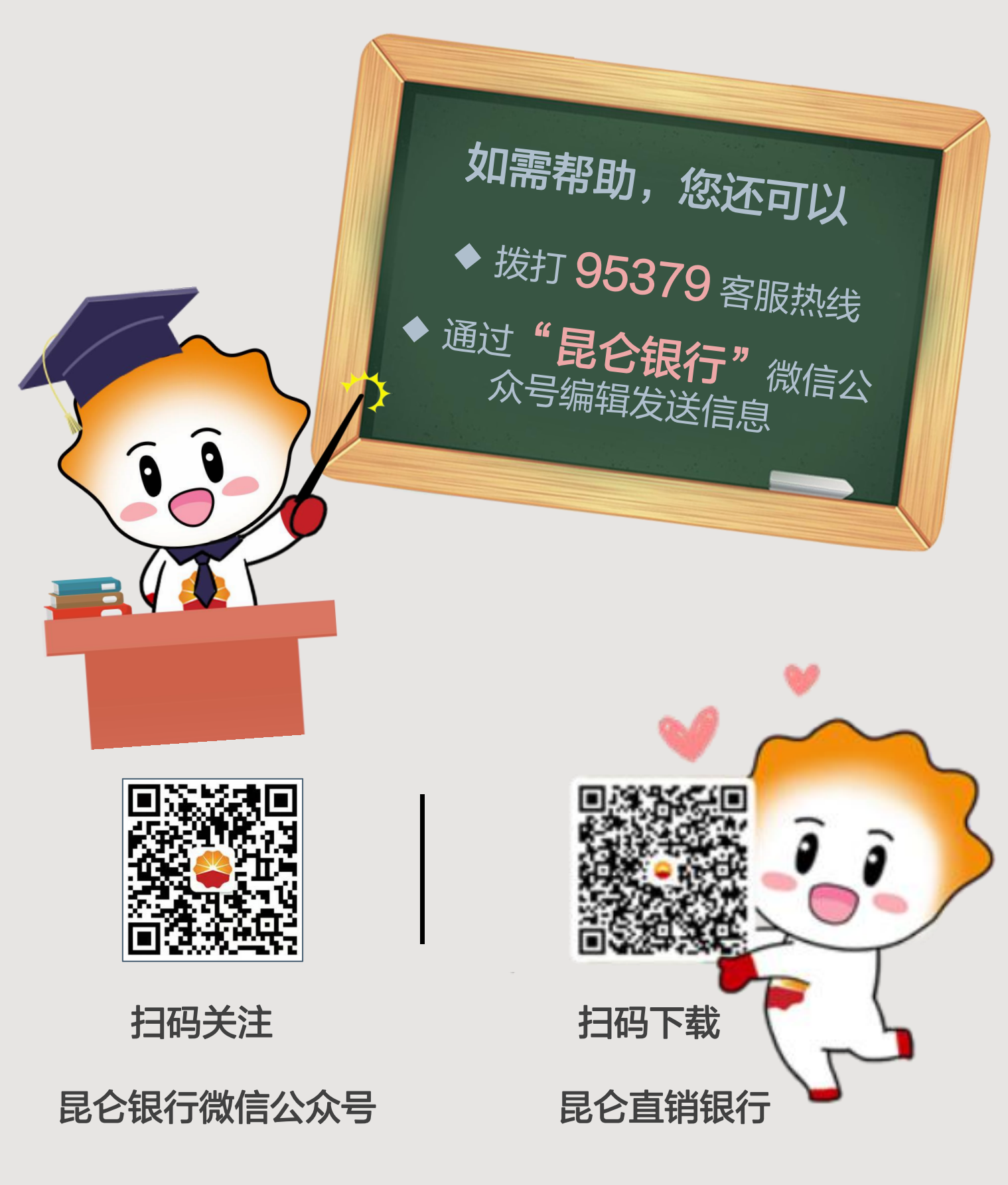

运营服务中心网络金融运营中心制